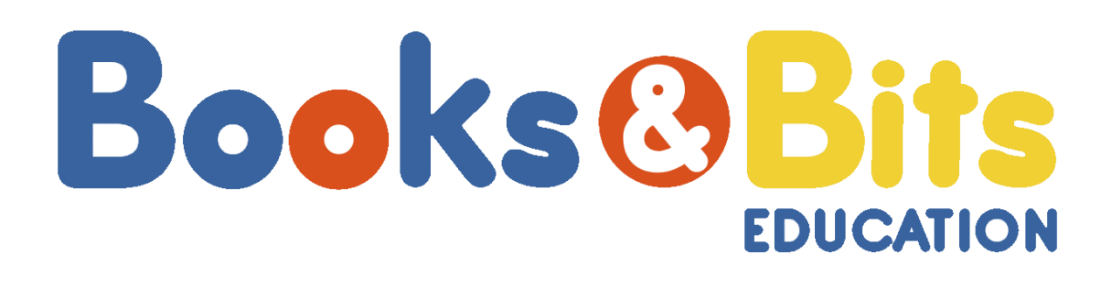

# MANUAL DE REGISTRO DE PAGO MATRÍCULA DE INGLÉS ACADEMIA CAMBRIDGE MALLA ANTIGUA DE CRÉDITOS ECTS

# PERÍODO ACADÉMICO: Abril-Agosto 2022

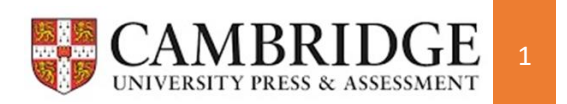

### Estimado estudiante:

A continuación, se detallan los pasos que debes seguir para el registro del pago de tu matrícula del componente de inglés según el nivel que te corresponda aprobar en tu malla académica de UTPL.

## > CONSIDERACIONES IMPORTANTES

- Como paso inicial, asegúrate de tomar el nivel el que te corresponde de acuerdo a tu malla académica, puedes consultar o revisar en tu avance académico vista 360 ingresando por la opción servicios UTPL con tus credenciales de acceso. Debes estar seguro de tomar el nivel correcto, si no lo tienes claro consulta a tu Centro Universitario.
- *La Academia no se responsabiliza de matrículas mal registradas,* es responsabilidad del estudiante conocer su malla académica y nivel a matricularse.
- **NO** se procederá con devoluciones en caso de requerirlas por matrículas pagadas mal registradas.

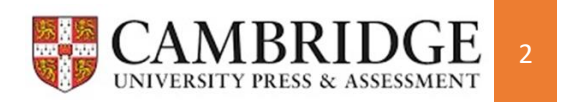

# **PASOS A SEGUIR**

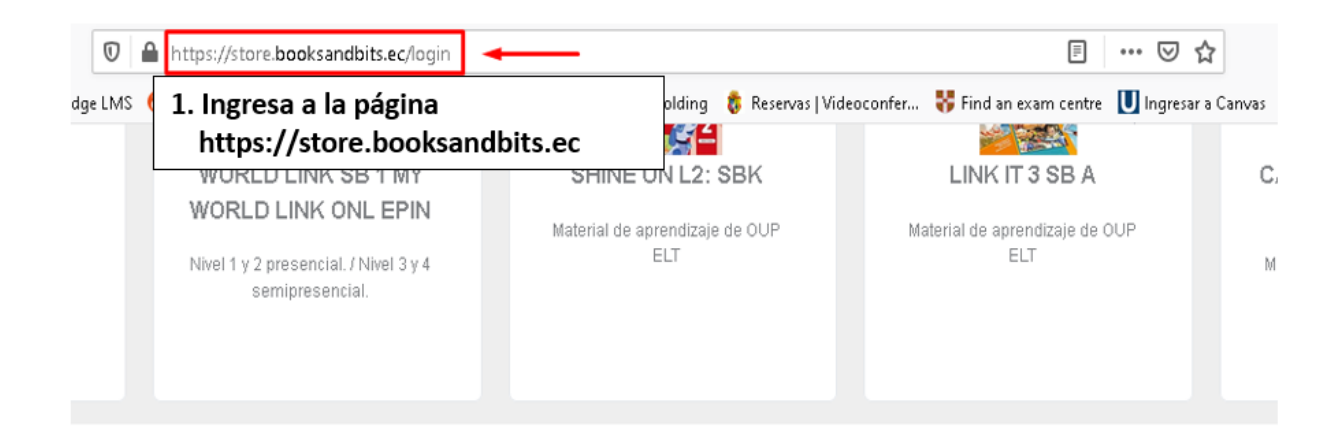

| Ingrese | Aquí |
|---------|------|
|---------|------|

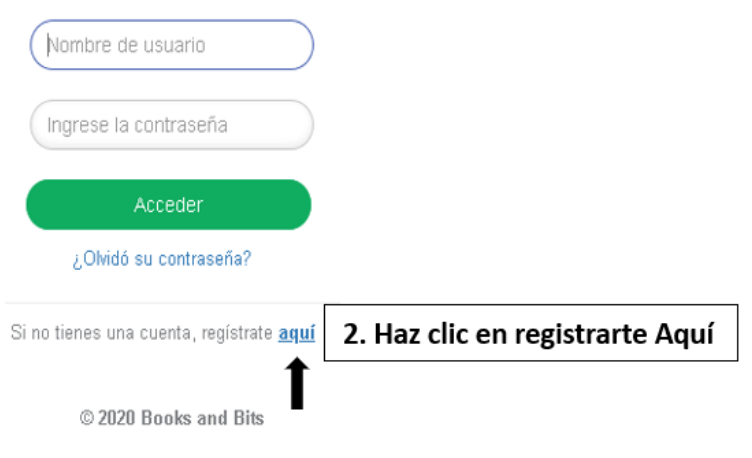

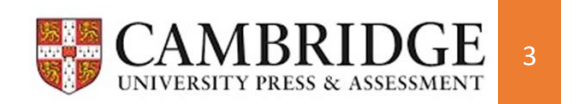

|                                                                                   | Identificación *                                                                                                    | <b>1</b>                                                                                       |
|-----------------------------------------------------------------------------------|----------------------------------------------------------------------------------------------------|------------------------------------------------------------------------------------------------|
|                                                                                   | Cédula                                                                                                    | 3. Llena todos los datos<br>que te pide el formulario                                          |
|                                                                                   | # Identificación *                                                                                                    |                                                                                                |
|                                                                                   |                                                                                                    |                                                                                                |
|                                                                                   | Nombre *                                                                                                    |                                                                                                |
|                                                                                   | Cristina                                                                                                    |                                                                                                |
|                                                                                   | Apellidos *                                                                                                    |                                                                                                |
|                                                                                   | Pinzón                                                                                                    |                                                                                                |
|                                                                                   | Celular *                                                                                                    |                                                                                                |
|                                                                                   | 0987590034                                                                                                    |                                                                                                |
|                                                                                   | Correo Electrónico *                                                                                                    |                                                                                                |
|                                                                                   | capinzon@utpl.edu.ec                                                                                                    |                                                                                                |
| ndiciones                                                                         | Acepto los <u>Terminos y Condiciones</u>                                                                                                    |                                                                                                |
|                                                                                   |                                                                                                    | 6 Da clic on Croar                                                                             |
|                                                                                   | 𝔅 Regresar → Crear                                                                                                    | 6. Da clic en Crear                                                                            |
| risa tu corre<br>atrucciones.                                                     | ○ Regresar                                                                                                    | 6. Da clic en Crear                                                                            |
| sa tu corre<br>rucciones.                                                         | O Regresar     ✓ Crear       O electrónico y sigue       Its.ec/register/store#!                                                                                                    | 6. Da clic en Crear                                                                            |
| tu corre<br>cciones.<br>tore.booksandb                                            |                                                                                                    | ● 6. Da clic en Crear                                                                          |
| tu corre<br>icciones.<br>store.booksandb                                          | Regresar     Crear     Crear     o electrónico y sigue  its.ec/register/store#!  https://srv-si-001.utpl                                                                                                    | 6. Da clic en Crear<br>90% ···· ☑ ☆<br>nfer ♥ Find an exam centre ♥ Ingresar a Canvas<br>mente |
| a tu corre<br>ucciones.<br>/store.booksandb<br>ind Bits   Books (<br>Revisa tu co | Regresar Crear      O electrónico y sigue      Its.ec/register/store#!      https://srv-si-001.utpl      Urbano Holding      Reservas   Videocor      Registro ingresado exitosar      prreo electrónico y sigue las instrucciones. El correo podr     en llegar. | 6. Da clic en Crear                                                                            |

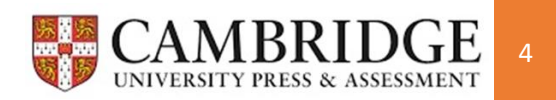

#### Registro Books & Bits

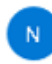

no-reply@booksandbits.ec Mié 30/09/2020 19:08 Para: CRISTINA ANABEL PINZON SINCHE

Gracias por su registro. Para completar el registro debe verificar su cuenta dando click en el siguiente link Verificar Cuenta

Después de verificarla ingrese por primera vez con los siguientes datos de autenticación:

Usuario: 🤇

Contraseña: fMYG1SBI

8. Haz clic en Verificar Cuenta. En caso de no tenerlo en tu Bandeja de Entrada, revisa tu Bandeja de Spam o no deseados.

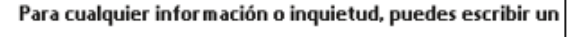

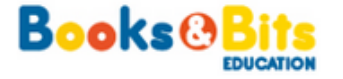

 Al verificar tu cuenta, te redireccionará nuevamente a la página principal a la que deberás colocar el usuario y contraseña enviados a tu correo electrónico.

|   |                        | $\supset$ |
|---|------------------------|-----------|
| • |                        | $\supset$ |
|   | Acceder                |           |
|   | ¿Olvidó su contraseña? |           |

Ingrese Aquí

Si no tienes una cuenta, regístrate aquí

© 2020 Books and Bits

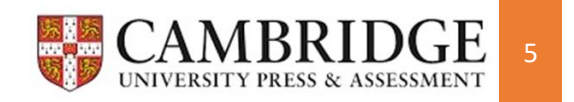

Llena los datos a continuación

| Cambiar contraseña     |                                  |  |
|------------------------|----------------------------------|--|
| Contraseña *           | •••••                            |  |
| Confirmar contraseña * | •••••                            |  |
| Cambiar Institución    |                                  |  |
| Instituto *            | LOJA 🗸                           |  |
|                        | UTPL MALLA ANTIGUA CREDITOS E 🔻  |  |
| Nivel *                | Universidad / Instituto          |  |
|                        | Nivel 1 Universidades/Institutos |  |
|                        |                                  |  |
|                        |                                  |  |
|                        | . ~                              |  |

- 10. Realiza el cambio de Contraseña
- 11. Selecciona:
  - Instituto LOJA (UTPL MALLA ANTIGUA CRÉDITOS ECTS)
  - Nivel (Universidad/Instituto) y selecciona "Nivel 1 Universidades/Institutos"
- 12. Finalmente da clic en Aceptar

<u>\*Es importante que selecciones **Instituto Loja** y demás indicaciones de los puntos anteriormente señalados, no importa si eres de otra ciudad, si seleccionas otra ciudad **NO** podrás inscribirte al curso y nivel que te corresponden.</u>

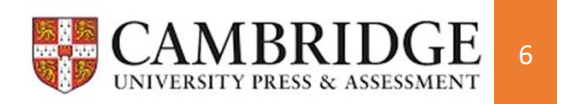

| CAMERDOE ONLINE<br>COURSE : LEVEL 10,<br>DOE<br>10 to setemated       CAMERDOE ONLINE<br>COURSE : LEVEL 10,<br>DOE<br>10 to setemated       CAMERDOE ONLINE<br>CURSE : LEVEL 10,<br>DOE<br>10 to setemated       CAMERDOE ONLINE<br>CURSE : LEVEL 10,<br>DOE<br>10 to setemated       CAMERDOE ONL                                                                                                    | nodalidad                                                            | veles ofer<br>e corresp<br>TPL (moda                                                              | s productos o n<br>ciona el que<br>estudios en la U                                                             | lrás visualizar los<br>roductos, seleco<br>u modalidad de e<br>lad Presencial).                                  | la pantalla pod<br>opción Ver P<br>ndo en cuenta tu<br>ancia o modalid                           | 13. En<br>en la<br>tomar<br>a Dista                                                                                                    | Seleccione el/los productos que d                                                                                |
|----------------------------------------------------------------------------------------------------|----------------------------------------------------------------------|---------------------------------------------------------------------------------------------------|----------------------------------------------------------------------------------------------------|----------------------------------------------------------------------------------------------------|--------------------------------------------------------------------------------------------------|----------------------------------------------------------------------------------------------------|----------------------------------------------------------------------------------------------------|
| CAMBRIDGE ONLINE<br>COURSE - LEVEL 2<br>(DISTACIA)   CAMBRIDGE ONLINE<br>COURSE - LEVEL 2<br>(PRESENCIAL)   CAMBRIDGE ONLINE<br>COURSE - LEVEL 2<br>(PRESENCIAL)   To an entropy of the state of the state of                                                                                                    | RIDGE ONLINE<br>SE - LEVEL 3<br>JENCIAL)<br>sidades/Institutos<br>20 | CAMBRIDGE O<br>COURSE - LEVI<br>(PRESENCIAL)<br>P003<br>Nivel 3<br>Universidades/Ins<br>\$ 180.00 | CAMBRIDGE ONLINE<br>COURSE - LEVEL 3<br>(DISTANCIA)<br>P007<br>Nivel 3<br>Universidades/Institutos<br>\$ 180.00 | CAMBRIDGE ONLINE<br>COURSE - LEVEL 2<br>(PRESENCIAL)<br>POQ2<br>Nivel 2<br>Universidades/Institutos<br>\$ 180.00 | CAMBRIDGE ONLINE<br>COURSE - LEVEL 1B<br>(DISCARCA)<br>DIO<br>NIVE 2<br>Universidades/Institutos | CAMBRIDGE ONLINE<br>COURSE - LEVEL 1A<br>(DISTANCIA)<br>PO05<br>Nivel 1<br>Universidades/Institutos<br>\$ 180.00                                                                                                    | CAMBRIDGE ONLINE<br>COURSE - LEVEL 1<br>(PRESENCIAL)<br>P001<br>Nivel 1<br>Universidades/Institutos<br>\$ 180.00 |
| CAMBRIDGE ONLINE<br>CURSE - LEVEL 1<br>(PRESENCIAL)<br>PRESENCIAL       CAMBRIDGE ONLINE<br>CURSE - LEVEL 1<br>(PRESENCIAL)<br>PRESENCIAL         DO<br>NUM 2<br>NUM 2<br>N | ıa la                                                                | ecciona la                                                                                        | l producto y sel                                                                                                | el ratón hasta el<br>íadir al carro".                                                                            | 14. Mueve<br>opción "Añ                                                                          |                                                                                                    |                                                                                                    |
| Universidades/institutos         \$ 100.00    15. Al dar clic en Añadir al carro se te presentar mensaje con la descripción del nivel seleccio tendrás que dar clic en "Añadir al carro" y luego CAMBRIDGE C Onfirmación          CAMBRIDGE C Onfirmación    Está seguro que desea añadir este producto al carro?          Descri         Institución : UTPL MALLA ANTIGUA CREDITOS ECTS         Nivel : Nivel 2 Universidades/Institutos         Costo unitario : \$ 160.71                                                                                                    |                                                                      |                                                                                                   |                                                                                                    |                                                                                                    |                                                                                                  | CAMBRIDGE ONLINE<br>COURSE - LEVEL 4<br>(PRESENCIAL)<br>P004<br>Nivel 4                                                                                                    | CAMBRIDGE ONLINE<br>COURSE - LEVEL 4<br>(DISTANCIA)<br>P008<br>Nivel 4                                           |
| C Está seguro que desea añadir este producto al carro?<br>Descri<br>Institución : UTPL MALLA ANTIGUA CREDITOS ECTS<br>Nivel : Nivel 2 Universidades/Institutos<br>Costo unitario : \$ 160.71                                                                                                    | tará el sig<br>cionado,<br>lego Acen                                 | esentará<br>seleccion<br>" y luego                                                                | l carro se te p<br>ión del nivel<br>Madir al carro                                                              | clic en Añadir a<br>on la descripc<br>ie dar clic en "A                                                          | 15. Al dar o<br>mensaje c<br>tendrás qu                                                          | <ul> <li>Confirmación</li> </ul>                                                                                                    |                                                                                                    |
| Institución : UTPL MALLA ANTIGUA CREDITOS ECTS Nivel : Nivel 2 Universidades/Institutos Costo unitario : \$ 160.71 Contidad : 1                                                                                                    | 5 - F                                                                |                                                                                                   | carro?                                                                                                    | añadir este producto al c                                                                                        | stá seguro que desea a                                                                           | E                                                                                                    | C                                                                                                    |
| Nivel : Nivel 2 Universidades/Institutos Costo unitario : \$ 160.71 Cantidad : 1                                                                                                    |                                                                      |                                                                                                   |                                                                                                    |                                                                                                    |                                                                                                  |                                                                                                    | ,                                                                                                    |
| Costo unitario : \$ 160.71                                                                                                    | 1                                                                    | h                                                                                                 | Cancelar Aceptar                                                                                                | TS                                                                                                    | NTIGUA CREDITOS EC                                                                               | ición: UTPL MALLA A                                                                                                    | Institu                                                                                                    |
|                                                                                                    | ]                                                                    | h                                                                                                 | Cancelar Aceptar                                                                                                | TS                                                                                                    | NTIGUA CREDITOS EC                                                                               | ICIÓN: UTPL MALLA A                                                                                                    | Institu                                                                                                    |
| Subtotal : \$ 160.71                                                                                                    |                                                                      |                                                                                                   | Cancelar Aceptar                                                                                                | TS                                                                                                    | NTIGUA CREDITOS EC<br>dades/Institutos                                                           | ICIÓN : UTPL MALLA A<br>Nivel : Nivel 2 Universi<br>tario : \$160.71                                                                                                    | Institu<br>Costo uni<br>Cani                                                                                     |
| IVA (12%) : \$ 19.29                                                                                                    |                                                                      |                                                                                                   | Cancelar Aceptar                                                                                                | TIS                                                                                                    | NTIGUA CREDITOS EC<br>dades/Institutos                                                           | tario : UTPL MALLA A<br>Nivel : Nivel 2 Universi<br>tario : \$160.71<br>tidad : 1<br>total : \$160.71                                                                                                    | Institu<br>I<br>Costo uni<br>Cant<br>Sub                                                                         |
| Valor total : \$180.00                                                                                                    |                                                                      |                                                                                                   | Cancelar Aceptar                                                                                                | TIS                                                                                                    | NTIGUA CREDITOS EC<br>dades/Institutos                                                           | ición :       UTPL MALLA A         Nivel :       Nivel 2 Universi         tario :       \$ 160.71         tidad :       1         itotal :       \$ 160.71         \$ 160.71       \$ 160.71                             | Institu<br>Costo uni<br>Cant<br>Sub<br>IVA (                                                                     |
| 🐂 Añadir al carro                                                                                                    |                                                                      |                                                                                                   | Cancelar Aceptar                                                                                                | TS                                                                                                    | NTIGUA CREDITOS EC<br>dades/Institutos                                                           | ición :       UTPL MALLA A         Nivel :       Nivel 2 Universi         tario :       \$ 160.71         tidad :       1         itotal :       \$ 160.71         12%) :       \$ 19.29         total :       \$ 180.00 | Institu<br>Costo uni<br>Cani<br>Sub<br>IVA (<br>Valor                                                            |

16. Selecciona la opción Carro de compras ubicado en la parte izquierda de la pantalla y podrás visualizar la descripción y el costo del curso de inglés.

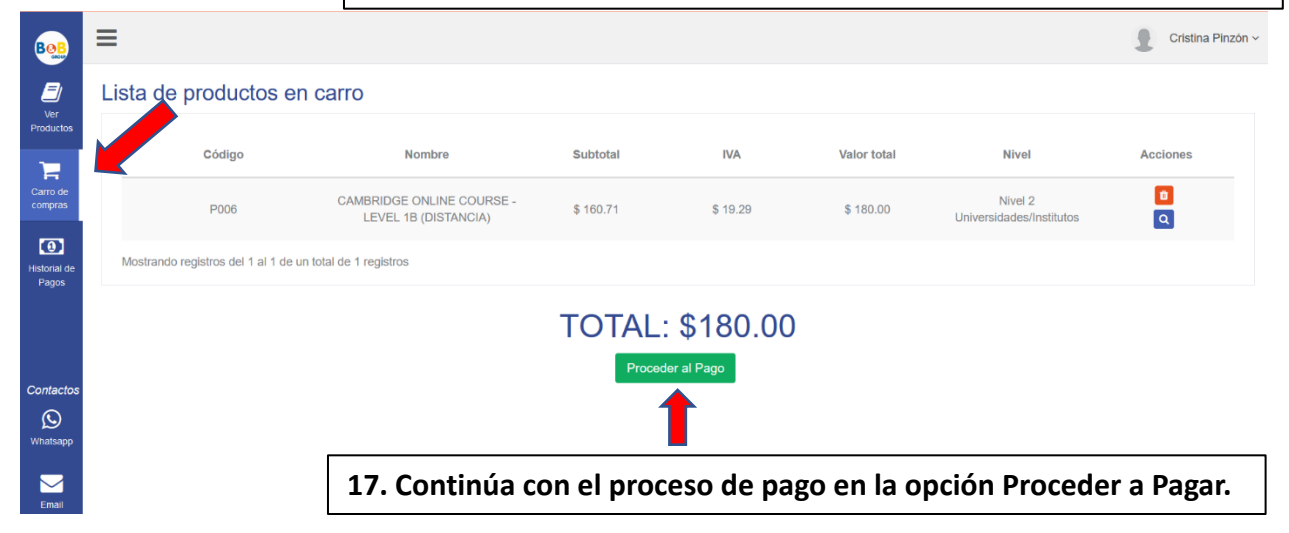

#### 18. Revisa que tus datos estén correctos para la respectiva facturación.

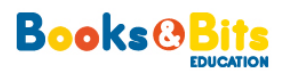

| Detalle de la Orden |                      |          |            |  |
|---------------------|----------------------|----------|------------|--|
| Oliverte            |                      | 050      | 4404700404 |  |
| Cliente             | Cristina Pinzon      | CED      | 1104722101 |  |
| Email               | capinzon@utpl.edu.ec | Teléfono | 123456789  |  |
| Ciudad              |                      |          |            |  |
| Dirección           |                      |          |            |  |

#### Datos de Facturación

| Nombre    | CRISTINA PINZÓN      | Identificación | 1104722101 |
|-----------|----------------------|----------------|------------|
| Email     | capinzon@utpl.edu.ec | Teléfono       | 0987590034 |
| Ciudad    |                      |                |            |
| Dirección | Loja                 |                |            |

| Cantidad | Código | Nombre                                                | Subtotal  |
|----------|--------|-------------------------------------------------------|-----------|
| 1        | P006   | CAMBRIDGE ONLINE COURSE - LEVEL 1B<br>(DISTANCIA) (1) | \$ 160.71 |

| Subtotal sin IVA | \$ 0.00   |
|------------------|-----------|
| Subtotal con IVA | \$ 160.71 |
| IVA (12%)        | \$ 19.29  |
| Total            | \$ 180.00 |

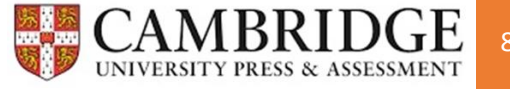

19. Puedes cambiar o editar los datos de facturación dando clic en "Ingresar otros datos de facturación" y posteriormente en "Continuar a Información de Pago".

| Datos de facturación     |                                                            |
|--------------------------|------------------------------------------------------------|
|                          |                                                            |
| Ingresar otros           | datos de facturación                                       |
| Nombre *                 | CRISTINA PINZÓN                                            |
| Tipo de Identificación * | Cédula ~                                                   |
| # Identificación *       | 1104722101                                                 |
| Correo electrónico (*) * | capinzon@utpl.edu.ec                                       |
| Teléfono *               | 0987590034                                                 |
| Ciudad *                 | LOJA ~                                                     |
| Dirección *              | Loja                                                       |
| (*) La factura le lleg   | pará de forma electrónica al correo electrónico ingresado. |
|                          |                                                            |
|                          |                                                            |
| Contacto                 |                                                            |
| ← REGRESAR A LA TIENDA   | Continuar a Información de Pago 🔶                          |

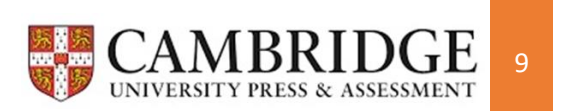

| 20. Escoge tu método de pago:<br>a). Pago por recaudación con las dos instituciones en la lista o;<br>b). Tarjeta de crédito/débito. |                                                                                                    |                                                                                                    |  |  |
|----------------------------------------------------------------------------------------------------|----------------------------------------------------------------------------------------------------|----------------------------------------------------------------------------------------------------|--|--|
|                                                                                                    |                                                                                                    | a). Recaudación<br>Haz clic aceptando términos y<br>condiciones y luego en Registrar<br>orden de pago.                                                                                                    |  |  |
| Forma de pago                                                                                                    |                                                                                                    |                                                                                                    |  |  |
| • Pago en ventanilla                                                                                                    |                                                                                                    |                                                                                                    |  |  |
| Al dar click en "Registrar o<br>ventanillas de cualquier aq<br>nacional, presentar su núi<br>procesar al siguiente dia la            | orden de pago" y confirmar, uste<br>gencia del <b>Banco de Loja, Ban</b><br>mero de cédula y registrar la Re<br>aboral con transferencia desde u<br>He leido y acepto los <u>Términos y</u><br>Registrar orde | d podrá acercarse al siguiente dia laboral a las<br>co Pichincha o Pichincha Mi Vecino en el territorio<br>caudación a Books&Bits. El pago también se puede<br>una de estas entidades bancarias.<br><u>y Condiciones</u> de Books & Bits<br>en de pago |  |  |
| O Pago con Tarjeta                                                                                                    |                                                                                                    |                                                                                                    |  |  |
| <ul> <li>Pago con Tarjeta</li> </ul>                                                                                                 | b. Tarjeta de crédito/d<br>Haz clic en el recuado<br>Condiciones.<br>Haz clic en pagar con T                                                                                                    | ébito<br>ro aceptando Términos y<br>Farjeta de crédito/débito                                                                                                    |  |  |
| Contentional<br>Econtests                                                                                                    | mastercard.                                                                                                    | TITANIUM I VISA DISCOVER                                                                                                    |  |  |
|                                                                                                    | ☑ He leido y acepto los <u>Términos</u><br>Pagar con Tarjeta                                                                                                    | <u>s y Condiciones</u> de <b>Books &amp; Bits</b><br>de Crédito/Débito                                                                                                    |  |  |
|                                                                                                    | Plac                                                                                                    | etoPay                                                                                                    |  |  |
|                                                                                                    | Preguntas F                                                                                                    | Frecuentes                                                                                                    |  |  |

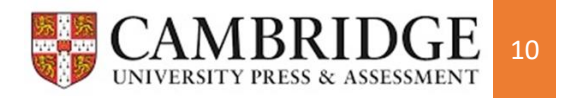

21. Mediante Pago en ventanilla, confirma el envío de la deuda a los bancos autorizados en Aceptar, descarga el instructivo de recaudación o cancela la solicitud.

| Si desea informaci       | ón sobre nuestras políticas de e<br>irmación | envío. devolu    | ción v cancelación hada click <u>aquí</u> . |
|--------------------------|----------------------------------------------|------------------|---------------------------------------------|
| Datos                    | Está seguro que desea reg                    | gistrar su order | n de pago?                                  |
| No<br>Tip<br>Ide         |                                              |                  | Cancelar Aceptar                            |
| Correo<br>electrónico (* | capinzon@utpl.edu.ec                         | Teléfono         | 0987590034                                  |

# Books&Bits

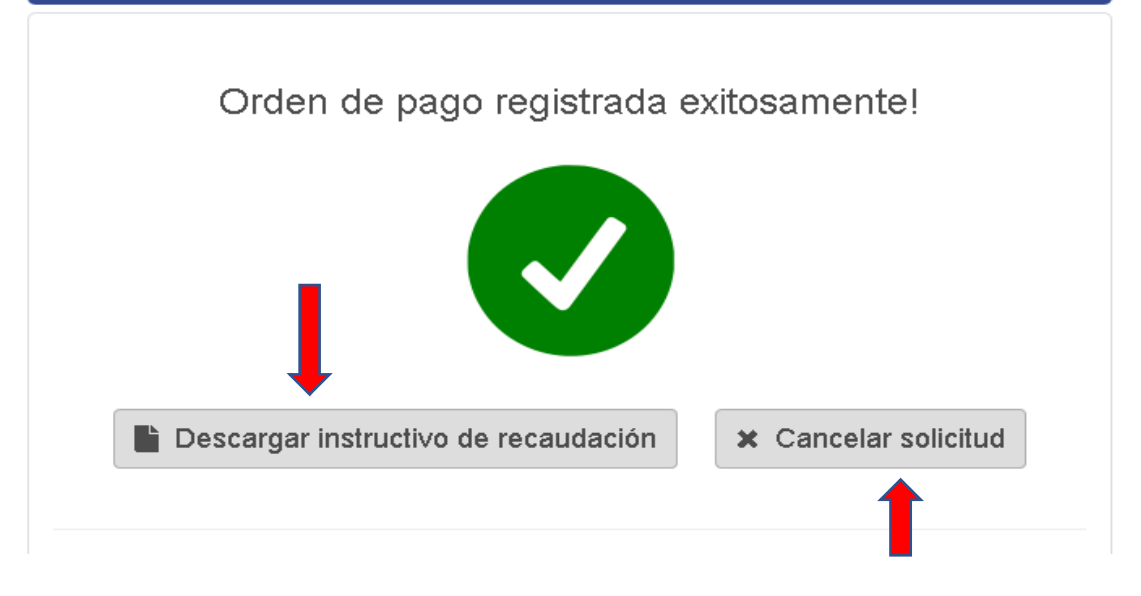

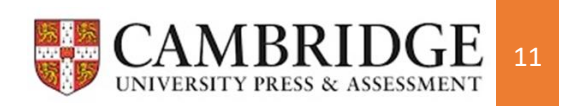

22. Para pago con tarjeta, realiza todo el proceso de pago en línea, da clic en continuar, luego en Pagar y listo.

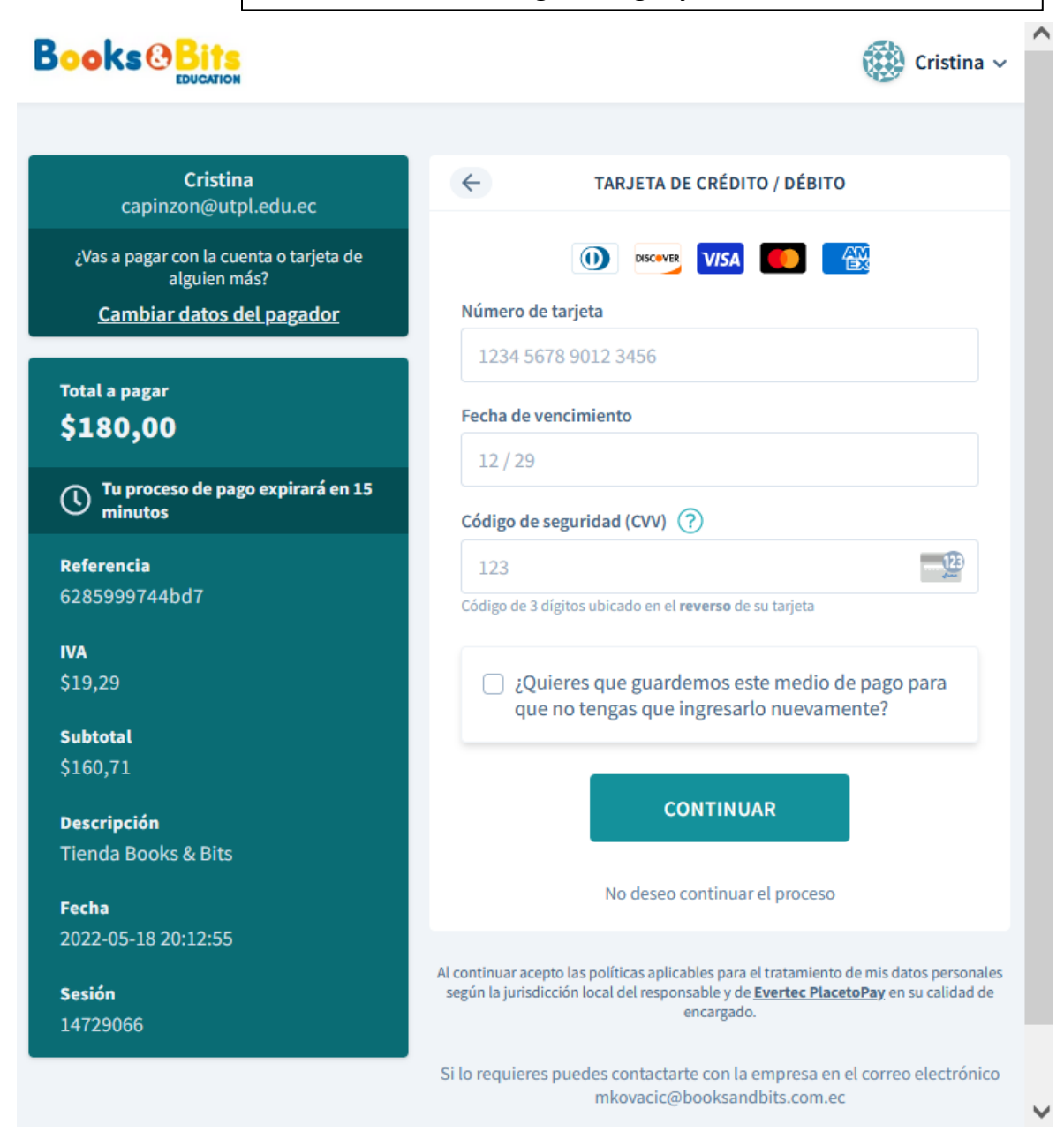

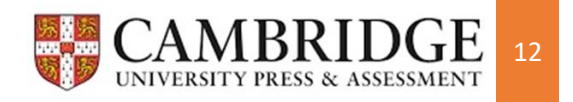

### **INSTRUCCIONES DE PAGO MEDIANTE RECAUDACIÓN EN LOS BANCOS AUTORIZADOS**

1. Al generar tu orden de pago se te informará la fecha máxima de pago como el ejemplo de la pantalla. Si excedes este tiempo deberás generarlo nuevamente. Sigue al pie de la letra las indicaciones de la imagen adjunta.

#### Instrucciones de pago

Le recordamos que el valor de **\$180.00** puede ser cancelado hasta la fecha **25/05/2022**.

- 1. Usted podrá realizar el pago al siguiente dia laboral de haber generado este documento.
- Acérquese a cualquiera de las ventanillas de las diferentes agencias del Banco de Loja, Banco Pichincha o Pichincha Mi Vecino en el territorio nacional.
- 3. El pago también se puede procesar al siguiente dia laboral con transferencia desde una de estos entidades bancarias.
- 4. Presente su número de cédula y registre la **RECAUDACIÓN** a nombre de **BOOKS AND BITS.** Para pago en **Banco Pichincha** y **Pichincha Mi Vecino** utilice el código institucional **6187**
- 5. Una vez registrado el pago usted podrá continuar con el retiro de productos al siguiente dia laboral.

#### **Retiro de Productos**

Puedes retirar tus productos en nuestras tiendas únicamente con tu cédula de identidad en la dirección y horario que se muestra a continuación. Si retira otra persona necesita llevar copia de tu cédula y carta de autorización con tu firma.

- LOJA: UTPL
- 2. Ten en cuenta que, para poder pagar tu matrícula por recaudación o transferencia, <u>debes esperar 24 horas laborables para poder hacerlo</u>, el pago no se actualiza automáticamente en el sistema y esto conlleva de procesos internos.
- Recuerda que NO debes acercarte a ningún sitio a retirar tu material ya que es digital. La academia se encarga de activar tu plataforma, enviarte las credenciales de acceso y e-book posteriormente al inicio de actividades académicas a tu correo electrónico. Omite la información de <u>Retiro de Productos.</u>

Para información, dudas e inquietudes:

Correo electrónico: <u>cpinzon@booksandbits.com.ec</u> Celular: 0987590034 Horario de atención: Lunes a Viernes de 08:00 a 13:00 y de 15:30 a 18:30.

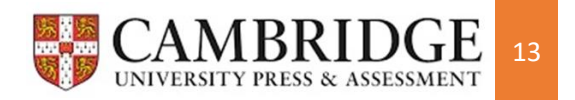